## **EXCEL TAULUKKOLASKENTA**

- \* TAULUKKOLASKENNAN TARKOITUS JA LOGIIKKA
- \* KÄYTTÖLIITTYMÄ
- \* LIIKKUMINEN TAULUKOSSA JA TYÖKIRJASSA
- \* TAULUKON NIMEÄMINEN JA TYÖKIRJAN TALLENNUS
- \* PIIRTOTYÖKALUT JA KUVAT
- \* HIIRIOSOITTIMET
- \* MUOTOILUT (AUTOMAATTINEN JA EHDOLLINEN)
- \* SOLUJEN LISÄÄMINEN JA POISTO
- \* AUTOMAATTINEN TÄYTTÖ
- \* LASKENTAKAAVAT
- \* SUMMA-FUNKTIO
- \* KAAVAN KOPIOINTI
- \* VAKIOINTI / ABSOLUUTTINEN VIITTAUS (F4:N KÄYTTÖ)
- \* PROSENTTILASKUT
- \* LASKUJÄRJESTYSSÄÄNTÖ
- \* FUNKTIOT: MAKS, MIN, KESKIARVO, LASKE, LASKE.A, SUMMA.JOS, LASKE.JOS, JOS
- \* KAAVOJEN SUOJAUS
- \* KELPOISUUSTARKISTUS
- \* KAAVIOT (PYLVÄS- JA YMPYRÄKAAVIO)
- \* PIVOT-TAULUKOT

# Excel käyttöliittymä

| Pikatyökalut       | Mukauta pikatyökaluj                                                 | a Otsikkorivi                              | [               | Välilehdet ja valintanauha                                                                  | Excelin lopetus                         |
|--------------------|----------------------------------------------------------------------|--------------------------------------------|-----------------|---------------------------------------------------------------------------------------------|-----------------------------------------|
| 🗶 🛃 🔊 - 🥲          | ÷   ₹                                                                | Työkirja2 -                                | Microsoft Excel |                                                                                             |                                         |
| Tiedosto Aloit     | us Lisää Sivur                                                       | nasettelu Kaavat                           | Tiedot Tarki    | sta Näytä 🖌 🛆                                                                               | O I I I I I I I I I I I I I I I I I I I |
| Leikepöytä         | alibri • 11 •<br>B <i>I</i> <u>U</u> • A A<br>• <u>A</u> •<br>Fontti | E ≡ ≡<br>E ≡ ≡<br>E ≡ ≡<br>E ∓<br>Tasaus G | Yleinen     ▼   | Age B <sup>tom</sup> Lisää * Σ   Tyyli Poista * Image: Solut   Muotoile * Q m   Solut Muoki | A A A A A A A A A A A A A A A A A A A   |
| A1                 | • (e                                                                 | fx                                         | . <b>↑</b> .    |                                                                                             | ¥                                       |
| A A                | B C                                                                  | DE                                         | F               | G H I                                                                                       |                                         |
| 2 A Nir            | niruutu                                                              | Sarakkeet                                  | Kaavarivi       |                                                                                             | Kaavarivin<br>laajennus                 |
| 4<br>5<br>6        | Rivit                                                                |                                            |                 |                                                                                             |                                         |
| 7 8                |                                                                      |                                            |                 | Vioritycr                                                                                   |                                         |
| 10 Aktiivin        | en solu                                                              |                                            |                 |                                                                                             |                                         |
| 11                 |                                                                      | Solu                                       | t               |                                                                                             |                                         |
| 12                 |                                                                      |                                            |                 |                                                                                             |                                         |
| 13                 |                                                                      |                                            |                 |                                                                                             |                                         |
| 15                 |                                                                      |                                            |                 |                                                                                             |                                         |
| 16                 |                                                                      |                                            |                 |                                                                                             |                                         |
| 17                 |                                                                      |                                            |                 |                                                                                             |                                         |
| 18<br>19 Tilapalkk | ki Taulukon valitsii                                                 | met                                        | Nä              | ikymä -painikkeet                                                                           | oomaus                                  |
|                    | 1 Taul2 Taul3                                                        | *                                          |                 |                                                                                             | ►                                       |
| Valmis V           |                                                                      |                                            |                 | <b>III I</b> 100% —                                                                         | · · ·                                   |

## Valintaikkunat ja avainpainike (Dialog Box Launcher)

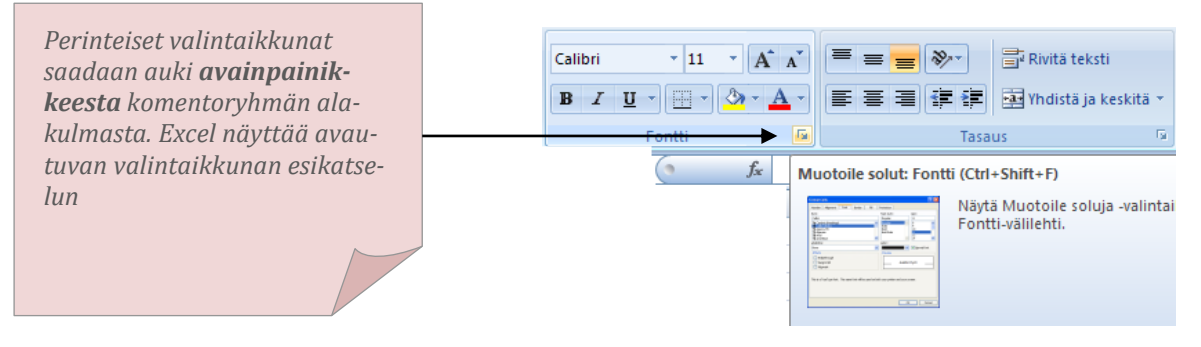

#### Excel harjoituksia

#### 18.9.2024

- 1. Valitse solu d3
- 2. Valitse solu h25
- 3. Valitse solut b6-c9
- 4. Valitse solut d2 ja e5 (Ctrl ja napsu soluihin)
- 5. Valitse solut a1, b4, e8
- 6. Maalaa A-kirjaimen muotoinen alue
- 7. Valitse rivi 6 (Napauta rivinumeroa)
- 8. Valitse sarakkeet a-d
- 9. Valitse sarakkeet a ja d
- 10. Valitse kaikki (Ctrl+A tai kulmaruutu)
- 11. Mene alimmalle riville (Ctrl+nuoli alas)
- 12. Mene viimeiseen soluun
- 13. Valitse solu cd6450 (Kirjoita nimiruutuun ja paina enter)
- 14. Palaa A1:n (Ctrl+home)
- 15. Suurenna fonttikoko 12:een koko taulukossa
- 16. Kirjoita soluun a1 oma nimesi
- 17. Kirjoita soluun f1 budjetti
- 18. Kirjoita soluun a2 Oy Firma
- 19. Kirjoita soluun f3 päiväys
- 20. Kirjoita soluun c9 tulot
- 21. Kirjoita soluun c10 menot
- 22. Kirjoita soluun c11 kate
- 23. Kirjoita soluun d9 1238
- 24. Kirjoita soluun d10 748
- 25. Kirjoita soluun d11kaava, joka laskee lukujen erotuksen
- 26. Muuta tuloja ja menoja, seuraa katetta
- 27. Vaihda fonttiväri vihreäksi tuloihin
- 28. Fonttiväri punaiseksi menoihin
- 29. Kate keltaisella, taustaväri sininen
- 30. Levennä D saraketta
- 31. Kavenna C saraketta
- 32. Sovita A sarakkeen leveys (Kaksoisnapsu sarakkeiden väliselle viivalle)

# Excelin tärkeimmät hiiriosoittimet

| ¢              | Solujen valintaosoitin             |
|----------------|------------------------------------|
| $\searrow$     | Komentojen ja siirron osoitin      |
| +              | Kaavan kopiointi                   |
| к 🕂 L          | Sarakkeen leveyden muutos          |
| $\searrow^{+}$ | Kopioinnin osoitin (Ctrl pohjassa) |

## **MONIVALINTA EXCELISSÄ**

CTRL POHJASSA NAPAUTUS SOLUIHIN

## <u>KUITTAUS</u>

\* ENTER (VALINTA SIIRTYY ALEMPAAN SOLUUN)

- \* SARKAIN
- \* NUOLI NÄP
- \* HIIREN NAPSU

\* CTRL+ENTER (VALINTA EI SIIRRY POIS SOLUSTA), VAIHTO+ENTER (VALINTA SIIRTYY YLEMPÄÄN SOLUUN)

#### **LASKENTAKAAVA**

KUN EXCELISSÄ HALUTAAN LASKEA KÄYTETÄÄN LASKENTAKAAVAA. KAAVA EROTETAAN TAVALLISESTA TEKSTISTÄ = MERKILLÄ. 1. VALITSE SOLU, JOHON HALUAT KAAVAN TULOKSEN

2. PAINA = NÄPPÄIMISTÖSTÄ TAI KAAVARIVILTÄ

3. LASKENTAKAAVA ALKAA. VALITSE SOLU, JOSSA SIJAITSEE ENSIMMÄINEN LASKETTAVA TIETO. SAAT KAAVAAN SOLUN OSOITTEEN ESIM. =D9

4. KIRJOITA NÄPPÄIMISTÖSTÄ OPERAATTORI + - / \* ^

5. VALITSE SOLU, JOSSA SIJAITSEE TOINEN LASKETTAVA TIETO. KAAVA ESIM. =D9-D10

6. TOISTA VAIHEITA 4 JA 5 KUNNES KAAVA ON VALMIS. KAAVA EI SAA PÄÄTTYÄ

OPERAATTORIIN, SE PÄÄTTYY SOLUN OSOITTEESEEN

7. PAINA ENTER. SAAT SOLUUN KAAVAN TULOKSEN, KAAVAN NÄYTTÄÄ KAAVARIVI

8. JOS VAIHDAT TIETOA SOLUSSA, JOKA TOIMII KAAVAN OSATEKIJÄNÄ, TULOS

PÄIVITTYY AUTOMAATTISESTI KUITTAUKSEN JÄLKEEN. KAAVAT TEHDÄÄNKIN VIITTAAMALLA SOLUJEN OSOITTEISIIN, EI KIRJOITTAMALLA KIINTEITÄ LUKUJA

9. MIKÄLI KAAVAN KIRJOITUS EPÄONNISTUI, VOIT KESKEYTTÄÄ SEN PAIMALLA ESC. VALMIIN KAAVAN POISTAA DELETE. VAIHTOEHTO KÄYTTÄJÄN OMILLE KAAVOILLE ON FUNKTIOT, KUTEN SUMMA (N. 200 KPL)

## **TAULUKON NIMEÄMINEN**

1. KAKSOISNAPAUTA TAULUKONVALITSIMEEN (TAUL1)

2. KIRJOITA

3. PAINA ENTER TAI: TAULUKONVALITSIMEN PÄÄLLÄ HIIREN OIKEA NÄPPÄIN, NIMEÄ UUDELLEEN

## **YHTEENLASKU**

YHTEENLASKU ON EXCELIN KÄYTETYIN TOIMINTO. SILLE ON OMA FUNKTIO, SUMMA. FUNKTIOON KUULUU = MERKKI JA SE OSAA ESITTÄÄ ALUETTA, JOLTA KÄYTTÄJÄ TODENNÄKÖISESTI LASKEE LUVUT YHTEEN.

- 1. VALITSE SOLU, JOHON HALUAT LUKUJEN SUMMAN
- 2. PAINA SUMMA-PAINIKETTA

3. (RAJAA ALUE) PAINA ENTER

4. SUMMA-ALUE LAAJENEE AUTOMAATTISESTI KATTAMAAN VÄLIIN LISÄTYT SOLUT (EI LUETTELON ALKUUN JA LOPPUUN LISÄTTYJÄ)

## SOLUJEN LISÄÄMINEN

1. MAALAA ALUE, JONKA YLÄPUOLELLE LISÄÄT 2. LISÄÄ / SOLUT, OK TAI HIIREN OIKEA NÄPPÄIN, LISÄÄ TAI **CTRL +** 

## **SOLUJEN POISTAMINEN**

1. MAALAA POISTETTAVAT SOLUT 2. MUOKKAA / POISTA, OK TAI HIIREN OIKEA NÄPPÄIN, POISTA TAI **CTRL** -

## KAAVAN KOPIOINTI

TYÖSKENTELYN NOPEUTTAMISEKSI KAAVAA KANNATTAA KOPIOIDA. 1. NAPAUTA SOLUUN, JOSSA ON **KAAVA** 

2. VIE HIIRI KOPIOINTIPISTEEN PÄÄLLE, HUOM. HIIRIOSOITIN +

3. **KAKSOISNAPAUTA** TAI VEDÄ. KAAVA KOPIOITUU SUHTEELLISESTI; SOLUJEN OSOITTEET MUUTTUVAT KAAVAA KOPIOITAESSA, VERTAA VAKIOON

Määrä

150

230

A'hinta Yhteensä

2047.5

Kopiointipiste

13,65

8,27

| Kate  | =D9-D10 |
|-------|---------|
| Menot | 748     |
| Tulot | 1238    |
|       |         |

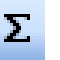

4. KOPIOINTIPISTETTÄ KÄYTETÄÄN MYÖS AUTOMAATTISIIN LUETTELOIHIN, KUTEN KUUKAUSIIN

## LAJITTELU

1. MAALAA LAJITELTAVA ALUE (MYÖS OTSIKKORIVI, EI YHTEENSÄ-RIVIÄ)

- 2. TIEDOT / LAJITTELE
- 3. MÄÄRITÄ LAJITTELUPERUSTE ESIM. YHTEENSÄ JA JÄRJESTYS (NOUSEVA / LASKEVA)
- 4. OK

## VAKIOINTI (ABSOLUUTTINEN VIITTAUS)

KUN SOLUN OSOITTEEN EI HALUTA MUUTTUVAN KAAVAA KOPIOITAESSA, KÄYTETÄÄN VAKIOINTIA. VAKIOINTI TEHDÄÄN SOLUN OSOITTAMISEN JÄLKEEN PAINAMALLA NÄPPÄIMISTÖSTÄ

# **F4**

VAKIOINNISTA KERTOO \$ MERKIT, ESIM =B6\*\$A\$3. PAINAMALLA F4 USEITA KERTOJA VOIDAAN VAKIOIDA VAIN RIVI TAI SARAKE TAI POISTAA VAKIOINTI.

## <u>KOMMENTTI</u>

- 1. SOLUSSA HIIREN OIKEA
- 2. LISÄÄ KOMMENTTI
- 3. KIRJOITA ESIM. MUISTIINPANO KOMMENTTI-IKKUNAAN
- 4. NAPAUTA IKKUNAN ULKOPUOLELLE
- 5. PUNAINEN KOLMIO KERTOO KOMMENTISTA
- 6. KOMMENTIN POISTO TAI MUOKKAAMINEN: PAINA HIIREN OIKEATA

## FUNKTIO MAKS (MAX)

ETSII KÄYTTÄJÄN VALITSEMALTA ALUEELTA SUURIMMAN ARVON.

- 1. VALITSE SOLU, JOHON SIJOITAT FUNKTION
- 2. PAINA PAINIKETTA: LIITÄ FUNKTIO fx
- 3. VALITSE FUNKTIOLUOKKA: VIIMEKSI KÄYTETYT (TILASTO) JA FUNKTIO MAKS
- 4. PAINA OK
- 5. VOIT PIENENTÄÄ ESILLE TULLEEN IKKUNAN YLEMMÄSTÄ PUNAISESTA NUOLESTA
- 6. RAJAA ALUE, JOLTA SUURINTA ARVOA ETSITÄÄN (VEDÄ HIIRELLÄ)
- 7. PAINA ENTER 2 KERTAA
- TAI: VALITSE FUNKTIO NIMI-RUUDUSTA JA TOISTA VAIHEET 5-7.

## **FUNKTIO MIN**

VALITSEE PIENIMMÄN ARVON, TOIMI KUTEN YLLÄ

## FUNKTIO KESKIARVO

LASKEE VALITUN ALUEEN LUKUJEN KESKIARVON, TOIMI KUTEN YLLÄ

## FUNKTIO LASKE

LASKEE VALITULTA ALUEELTA NUMEERISTA TIETOA SISÄLTÄVIEN SOLUJEN MÄÄRÄN, TOIMI KUTEN YLLÄ

## FUNKTIO LASKE.A

KUTEN LASKE, MYÖS TEKSTITIETOA SISÄLTÄVÄT SOLUT HUOMIOIDAAN

#### LASKE.JOS

LASKEE EHDOT TÄYTTÄVIEN SOLUJEN MÄÄRÄN. (ESIMERKKINÄ KÄYTETTY KOKEEN TULOKSET -HARJOITUKSTA)

- 1. VALITSE SOLU, JOHON SIJOITAT FUNKTION
- 2. PAINA LIITÄ FUNKTIO-PAINIKETTA
- 3. VALITSE LUOKKA TILASTO JA FUNKTIO LASKE.JOS, OK
- 5. (PIENENNÄ IKKUNA)
- 6. MÄÄRITÄ ALUE (EXCEL-KOKEEN TULOKSET), (PAINA ENTER,) VAKIOI
- 7. MÄÄRITÄ EHTO; ARVO, JOHON VERRATAAN (NAPAUTA ARVOSANAA 0)
- 8. KUITTAA 9. KOPIOI

#### SUMMA.JOS

- LASKEE EHDOT TÄYTTÄVIEN LUKUJEN SUMMAN
- 1. PAINA LIITÄ FUNKTIO
- 2. VALITSE SUMMA.JOS, OK
- 4. ALUE: RAJAA MAAT , VAKIOI
- 5. EHDOT: NAPAUTA SOLUA, JOSSA EHTO SIJAITSEE TAI KIRJOITA
- 6. SUMMA ALUE: RAJAA MITALIMÄÄRÄT KAIKILTA VUOSILTA, VAKIOI

#### KAAVIOT

MATEMAATTISIA ARVOJA VOIDAAN ESITTÄÄ GRAAFISESTI KAAVIOLLA. EXCELIIN KUULUU 14 KAAVIOLAJIVAIHTOEHTOA, JOILLA ON JOKAISELLA OMA KÄYTTÖKOHTEENSA.

- 1. MAALAA KAAVIOON TULEVAT TIEDOT
- 2. PAINA OHJATTU KAAVION LUOMINEN- PAINIKETTA
- 3. OHJATTU TOIMINTO KÄYNNISTYY, VALITSE KAAVIOLAJI SEKÄ SEN ALIVAIHTOEHTO
- 4. PAINA SEURAAVA, 5. PAINA SEURAAVA

6. NAPAUTA OTSIKOT VÄLILEHTEÄ JA KIRJOITA KAAVION OTSIKKO. VOIT KIRJOITTAA OTSIKOT MYÖS LUOKKA- JA ARVOAKSELILLE. PYLVÄSKAAVIOSSA LUOKKA-AKSELI ON VAAKA JA ARVOAKSELI PYSTY, PALKKIKAAVIOSSA PÄINVASTOIN 7. PAINA VALMIS

8. VOIT MUOTOILLA KAAVIOTA; PIENENTÄÄ FONTTIKOKOA, VAIHTAA VÄRIÄ JA KAAVIOLAJIA

9. KAAVION OLLESSA VALITTU TULOSTA-KOMENTO TULOSTAA VAIN KAAVION JA TIEDOT-VALIKON TILALLA ON KAAVIO-VALIKKO.

#### **ARVOPISTEIDEN OTSIKOT**

- 2. KAAVIO / KAAVION ASETUKSET 3. ARVOPISTEIDEN OTSIKOT
- 4. NÄYTÄ ARVO, OK

#### PÄIVÄMÄÄRÄÄ VASTAAVA VIIKONPÄIVÄ

=TEKSTI(F3;"pppp") VIIKONPÄIVÄ PITKÄSSÄ MUODOSSA =TEKSTI(F3;"ppp") VIIKONPÄIVÄ LYHYESSÄ MUODOSSA F3 on solu, jossa sijaitsee päivämäärä esim. 9.10.2024

# <u>Excel – näppäinkäskyjä</u>

| Ctrl + | lisää | uusi | rivi | valitun | yläpuolelle |
|--------|-------|------|------|---------|-------------|
|--------|-------|------|------|---------|-------------|

- Ctrl ..... poistaa rivin
- F4 ..... absoluuttinen viittaus (vakiointi)
- F12 ..... tallenna nimellä

| Ctrl+välilyönti   | sarakkeen maalaus      |
|-------------------|------------------------|
| Vaihto+välilyönti | rivin maalaus          |
| Ctrl+A            | . maalaa kaiken        |
| Ctrl+C            | . kopioi               |
| Ctrl+K            | . lisää hyperlinkki    |
| Ctrl+V            | . liitä                |
| Ctrl+F2           | . esikatselu           |
| Ctrl+F4           | . työkirjan sulkeminen |
| Ctrl+raahaus      | . objetin kopiointi    |

| F2 syötetyn tiedon muokkaus solussa                                  |
|----------------------------------------------------------------------|
| Vaihto+F2                                                            |
| Ctrl+nuoli alas                                                      |
| Ctrl+nuoli oikealle laskentataulukon viimeinen sarake                |
| Ctrl+home                                                            |
| Atl+vaihto+0                                                         |
| Vaihto+F11                                                           |
| Enter syötetyn tiedon kuittaus ja siirtyminen alempaan soluun        |
| Ctrl+enter syötetyn tiedon kuittaus poistumatta solusta ja           |
| Ctrl+enter saman tiedon syöttäminen useaan maalattuun soluun         |
| Vaihto+enter syötetyn tiedon kuittaus ja siirtyminen ylempään soluun |
| Ctrl+vaihto+pilkku                                                   |
| Ctrl+vaihto+piste kiinteä kellonaika                                 |
| Ctrl+vaihto+O                                                        |
| Ctrl+vaihto+1aili constant luku desimaaliluvuksi 2 desimaalilla      |
| Ctrl+vaihto+5                                                        |
| Alt+F4ohjelman lopetus                                               |